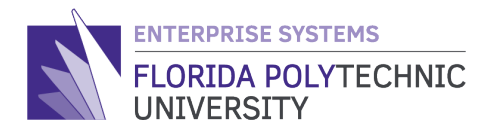

## HOW TO CERTIFY YOUR TIME QUICK REFERENCE STEP-BY-STEP GUIDE

Step 1: Access your Workday Home Page

## Step 2: Select the 'Time Off' worklet/application

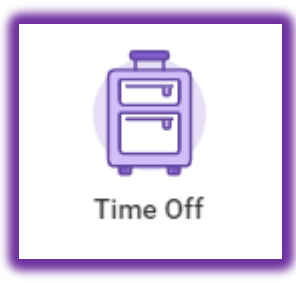

Step 3: Under the 'Request' column, select 'Time Off'

| Request |                     |  |
|---------|---------------------|--|
|         | Time Off            |  |
|         | Time Off Correction |  |
|         | Leave of Absence    |  |
|         | Return from Leave   |  |

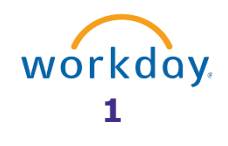

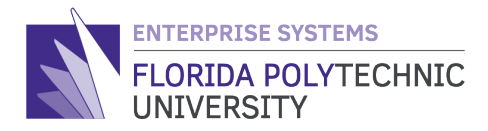

| ance as of 04 / 28 / 2020 🛱                                                  | Sunday | Monday | Tuesday | Wednesday | Thursday | Friday                           | Saturday |
|------------------------------------------------------------------------------|--------|--------|---------|-----------|----------|----------------------------------|----------|
| 5.604 Hours                                                                  | 29     | 30     | 31      | Apr 1     | 2        | 3                                | 4        |
| alance Per Plan<br>Inual Time Off Plan<br>19601 Hours                        |        |        |         |           |          |                                  |          |
| nnual Time Off)<br>rental Leave<br>fours<br>arental Leave)                   | 5      | 6      | 7       | 8         | 9        | 0 Certify that up to the payroll | 1        |
| sk Pool Time Off Plan<br>Hours<br>Intermittent FMLA - Sick Pool, Sick<br>ol) | 12     | 13     | 14      | 15        | 16       | 17                               |          |
| sk Time Off Plan<br>6439 Hours<br>Intermittent FMLA - Sick, Sick Time<br>f)  | 19     | 20     | 21      | 22        | 23       | 23                               |          |
| ecial Administrative Leave<br>Hours<br>pecial Administrative Leave)          | 26     | 27     | 28      | 29        | 30       | May 1                            |          |
|                                                                              |        |        | Today   |           |          | 1                                |          |
|                                                                              |        |        |         |           | 24       |                                  |          |

## Step 4: Select the day you are making the certification

Step 5: Select the 'Request Time Off' button on the bottom left of the screen

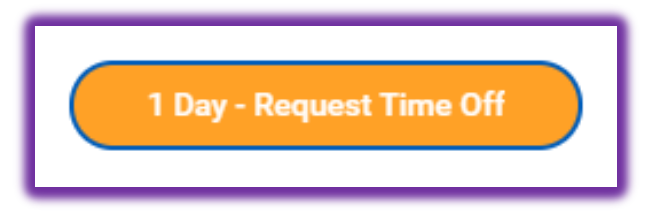

Step 6: A screen will pop up. Click in the 'Type' search field

| When             | Friday, April 24, 2020 |   |
|------------------|------------------------|---|
| Type *           |                        | ≔ |
| Daily Quantity ★ | 0                      | ) |
| Unit of Time     | (empty)                |   |
| Comment          |                        |   |

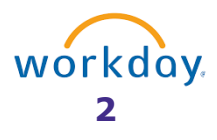

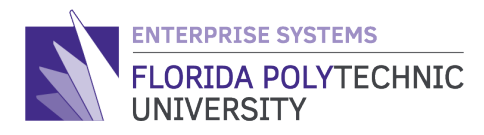

## Step 7: Select "I certify that up to the payroll processing date, I have worked and recorded absences in the system"

| Туре | * | Search                                                                                                    | ≔ |
|------|---|----------------------------------------------------------------------------------------------------|---|
|      |   | <ul> <li>I certify that up to the payroll<br/>processing date, I have worked<br/>and recorded absences in the<br/>system.</li> </ul> |   |

**Step 8:** The '**Daily Quantity**' field will prepopulate with the number "1".

This is a placeholder, leave balances are not impacted.

| Daily Quantity 🚽 | <b>1</b> |  |
|------------------|----------|--|
| Unit of Time     | Day      |  |

Step 9: Lastly, scroll down to the bottom of the screen and click on the 'Submit' button

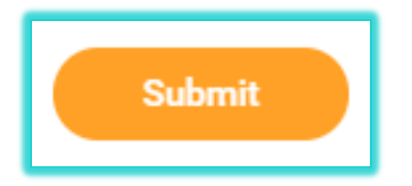

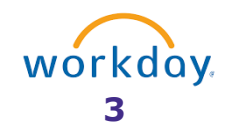